# Taleo System Guideline

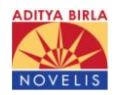

### Step 1. 사용자 이름(ID) 및 비밀번호 등록하기

1) 홈페이지 하단의 채용정보 중 본인이 지원하고자 하는 공고 '지원하기'를 선택하십시오. 2) '등록하기'를 선택하여 사용자 이름 및 비밀번호를 지정해주십시오.

비밀번호는 다음 규칙에 부합해야 합니다:

| 검색 결과 (1개의 채용정보)                                                                                                    |                                                |
|----------------------------------------------------------------------------------------------------|------------------------------------------------|
| 페미지당 결과 수:<br>10 ♥<br>전탈 기준<br>직책 (내림차순) ♥<br>회계팀 대 졸신입사원 모집 ₽ 전일제<br>Korea-Gyeongbuk-23, Jaokseogongdan-ro, Yeongju, Gyeongsangbuk-do, Korea<br>채용공고 ID 00118<br>지원하기 관심 채용 카트에 추가   ♥ 중유하지 ■ 보 ☞ _ | 아이콘정보<br>□ 추가정보<br>፪ 마감임박채용정보<br>☞ 관심채용카트에 추가됩 |
| ※ '지원하기'를 선택하십시오.                                                                                                    |                                                |
| 일자리 - 1/1페이지 <b>이전   1   다음</b>                                                                                                    |                                                |
|                                                                                                    |                                                |
| (K) TALEOPOWERED                                                                                                    |                                                |

| <ul> <li>→ Working at Novelis</li> <li>→ Job Offerings</li> <li>→ University Students</li> </ul> | 환영합니다. 로그인하지 않았습니다.                                                                         |
|--------------------------------------------------------------------------------------------------|---------------------------------------------------------------------------------------------|
| Global Research & Development     Locations                                                      | 로그인                                                                                         |
| → FAUS                                                                                           | 계정에 액세스하려면 마래에 요청된 정보을 입력한 다음 "로그인"을 클릭하십시오. 마직 등록하지 않았으면 "등록하기"를<br>클릭하고 지시에 따라 계정을 만드십시오. |
| North America Job Offerings:                                                                     | * 표시는 팔수 압력 함락입니다.<br>*사용자 이름                                                               |
| → Professional → Hourly                                                                          | *비밀번호                                                                                       |
| → University Students                                                                            | <u>사용자 이를 찾기</u><br>비밀번호 찾기                                                                 |
|                                                                                                  | 로그인 등록하기 ※ 사용자 이름과 비밀번호를 생성하여 주십시오.                                                         |
|                                                                                                  | (x) TALEOPOWERED                                                                            |

## Step 2. 지원서 작성

## A. 개인정보

Г

1) \* 사항은 필수 입력 사항입니다. 2) 주민등록번호, 핸드폰번호, 전화번호 입력시, 하이픈 '-' 을 입력하십시오. 3) 병역구분 입력 시, '여성' 분은 입력하지 마십시오.

| → 노벨리스의 근무 환경                                | 노벨 김님, 로그인했습니다.   개인 정보 옵션                                                                                                    | jლ 관심 채용 카트(0개의 채용정보)   로그마웃                                         |
|----------------------------------------------|----------------------------------------------------------------------------------------------------|----------------------------------------------------------------------|
| → 제용 공고<br>→ 대학생                             | ₽채용검색 지원중인 채용정보                                                                                                    |                                                                      |
| <ul> <li>→ 지리적 위치</li> <li>→ FAQs</li> </ul> | 지원 대상: 노벨리스코리마 영주공장 환경안전들 대졸신입/경력사원 모집<br>0011K) 모                                                                                                    | ] <mark>(채용번호:</mark> 1/7단계                                          |
|                                              | · · · · · · · · · · · · · · · · · · ·                                                                                                    | 85.#2 2° D                                                           |
|                                              | 저장및계속 초안으로 저장                                                                                                    |                                                                      |
|                                              | 개 인 정 보                                                                                                    |                                                                      |
|                                              | 개인 정보                                                                                                    | 다중 선택 항목<br>PC에서 다중 옵션을 선택(해제)하려<br>명 Ctrl 키(Mac의 경유 Shermand 키 사    |
|                                              | 마래의 끝드에 모든 관련 개인 경로를 입력하십시오.<br>*이름 *성                                                                                                    | 하십시오.                                                                |
|                                              | 도벨 김<br>(*거주지                                                                                                    | 이배일 양렬<br>이 확인란을 선택하면 프로필과 일<br>치하는 새 직책이 게시될 때마다 이<br>메일 양리이 보내지 나다 |
|                                              | 국가 시<br>대한민국 💌                                                                                                    |                                                                      |
|                                              | 시/도 특별시 💌                                                                                                    |                                                                      |
|                                              | 강남구 💌                                                                                                    |                                                                      |
|                                              | *상세주소<br>[천사아파트 1동 10(                                                                                                    | _                                                                    |
|                                              | *대표 연락 번호 **휴대폰 번호 **휴대폰 번호 02-777-1004 010-7777-1004                                                                                                    | 業 하이픈 ' - ' 입력하십시오.                                                  |
|                                              | *주민등록번호 *이메일 주소<br>851004-2771004 coolguy1004@gmail.com                                                                                                    |                                                                      |
|                                              | 이메일 주소 ~ 이메일 주소: 묘, 한메일 주소는 사용 불가성<br>(daum.net, hanmail.net)                                                                                                    | <u>-</u>                                                             |
|                                              | · · · · · · · · · · · · · · · · · · ·                                                                                                    | ₩ '여성' 은 인령하지마신시오.                                                   |
|                                              |                                                                                                    | ~ 이용는 합국에서학합지도.                                                      |
|                                              | 언어 (관련 접수/급수 기업,당 만료된 접수 제외 )<br>명어 중국어 일본어<br>TOEIC 해서SK JPT                                                                                                    |                                                                      |
|                                              | 990 Foreic Speaking (접수 BCT JLPT                                                                                                    |                                                                      |
|                                              | 입력)<br>[180                                                                                                    |                                                                      |
|                                              | TOEFL 기타 외국어                                                                                                    |                                                                      |
|                                              | TEPS                                                                                                    |                                                                      |
|                                              | G-TELP                                                                                                    |                                                                      |
|                                              |                                                                                                    |                                                                      |
|                                              | 수상경력 Date<br>지철되지 않음                                                                                                    |                                                                      |
|                                              | 수상경력 Date<br>지정되지 않음                                                                                                    |                                                                      |
|                                              | <b>김쥬日 활용 등학</b><br>활용가능 Software 0  활용 수준<br>등<br>MS 역셑 □ 고급                                                                                                    |                                                                      |
|                                              | 활용가등 Software 01 활용 수준<br>특 지점되지 않음 ❤                                                                                                    |                                                                      |
|                                              | 활용가능 Software 01 활용 수준<br>홈<br>┃<br>┃<br>┃<br>┃<br>┃<br>┃<br>┃<br>2<br>2<br>9<br>1<br>┃<br>2<br>2<br>9<br>1<br>2<br>9<br>1<br>2<br>8<br>9<br>2<br>8<br>1<br>2<br>8<br>9<br>2<br>8<br>1<br>3<br>8<br>9<br>2<br>8<br>1<br>3<br>8<br>9<br>2<br>8<br>1<br>3<br>8<br>9<br>2<br>8<br>1<br>3<br>8<br>9<br>2<br>8<br>1<br>3<br>1<br>8<br>9<br>1<br>8<br>1<br>8<br>1<br>8<br>1<br>8<br>1<br>8<br>1<br>8<br>1<br>8<br>1<br>8<br>1 |                                                                      |
|                                              | 기본 프로필 정보<br>마래의 필드에 고용 기본 설정, 조건 및 관심사를 기술하십시오.                                                                                                    |                                                                      |
|                                              | 교대제 근무 최종학력<br>지정되지 않음 지정되지 않음 스<br>주간 근무 없음 스                                                                                                    |                                                                      |
|                                              | 저녁 근무 고등학교 졸업/GED(±11년)<br>아간 근무 기술 전문 대학 준박사(±12년)<br>호출 시근무 공학사 학위/전문 대학 졸업(±13년)<br>법종시간제 근무 평사 학위(416년)                                                                                                    |                                                                      |
|                                              | I→E 근 →     J ○ At 약 카(±18년)     ▼       중 한 0 가능 하십니까?     [예, 시간의 10%]     ▼                                                                                                    |                                                                      |
|                                              | 현재 연봉 (경력직에만 해당) 동화<br>지정되지 않음 💌                                                                                                    |                                                                      |
|                                              | 사건 플시(광덕곡배만 해달)<br>[지경되지 않음 ☑<br>지원 경로 추적                                                                                                    |                                                                      |
|                                              | 채용정보를 어디서 얻으셨나요?                                                                                                    |                                                                      |
|                                              | * 설로 유형<br>Social network service<br>* Social network service                                                                                                    | <b>v</b>                                                             |
|                                              | Facebook<br>채용 공고 알림                                                                                                    | <b>Y</b>                                                             |
|                                              | 본인이 지원하는 포지선과 관련있는 공고가 게시될때마다. 이메일 안내를 받<br>려면, 이래의 확인관을 선택 하십시오.                                                                                                    | 0                                                                    |
|                                              | 또 확인                                                                                                    |                                                                      |
|                                              | 저장 및 계속 초안으로 저장                                                                                                    |                                                                      |
|                                              | X TALEOPOWERED                                                                                                    |                                                                      |

٦

## B. 근무경험

1) 업무 경력 입력 시, 필드에 직접 입력해주십시오. 2) 실적 필드는, 본인의 업무 경험을 상세히 입력해주십시오.

| → 노벨리스의 근무 환경    | 노벨 김님, 로그인했습니다.   개인 정보 옵션                                        | 📺 관심 채용 카트(0개의 채용정보)   로그마웃                                                                                                    |
|------------------|-------------------------------------------------------------------|----------------------------------------------------------------------------------------------------|
| → 체용 공고<br>→ 대학생 | ₽채용검색 지원중인 채용정보                                                   |                                                                                                    |
| → 지리적 위치         |                                                                   |                                                                                                    |
| → FAQs           | 지원 대상: 노벨리스코리아 영주공장 환경안전팀 대졸신입/경력<br>0011K)                       | (사원 모집(채용번호: 2/7단계   인쇄/이메일<br>전자서영 요약 3                                                                                                    |
|                  | 근 무경 혐<br><u>업무 경력</u><br>마래에 최근 업무 경력 순으로 (인턴 포함) 입력 하십시오        | <b>업무 경력 한목 추가</b><br>새로운 업무 경력을 추가하는면 "업<br>무 경력 추가를 클릭하십시오.세로<br>운 색션미 나타나면 관련 정보를 입<br>력하십시오.<br><b>업무 경력 한목 삭제</b><br>목록에서 업무 경력을 삭제하려면<br>하다 양의 구경력을 취해하고도~ "엄마 |
|                  | 업무 경력 1<br>□ 재직 중<br>회사명 직무<br>한국회사 환경 담당자                        | 이 이 이 이 이 이 이 이 이 이 이 이 이 이 이 이 이 이 이                                                                                                    |
|                  | 실적<br>한국회사 환경담당 3년 경력<br>1) BBS 담당자 교육<br>2) 공장 내외의 환경 및 수질<br>답당 | * 필드에 직접 입력해주십시오.<br>* 실적 필드 입력 시, 상세히<br>기술해주십시오                                                                                                    |
|                  | 근무 시작일 종료일<br>2009 ▼ 04 ▼ 2011 ▼ 04 ▼<br>업무 겸력 삭제                 |                                                                                                    |
|                  | <u>업무 경력 추가</u><br>저장 및 계속 초안으로 저장                                |                                                                                                    |
|                  | TALEOPOWERI                                                       | ED                                                                                                    |

## C. 교육 및 자격사항

Г

1) 전공/프로그램 필드에는 전공 및 복수전공을 입력해주십시오. (부전공 제외)
 2) 학점 필드는 4.5로 환산하여 입력해주십시오. (백분율 표기 X)
 3) 자격증은 직무 관련성이 높은 자격증부터 배열해주십시오.

| → 노벨리스의 근무 환경     | 노벨 김님, 로그인했습니다.   개인 정보 옵션 말 :                                                                                                    | 란심 채용 카트(0개의 채용정보)   로그마웃                            |
|-------------------|----------------------------------------------------------------------------------------------------|------------------------------------------------------|
| → 채용 공고           | ₽채용검색 지원중인 채용정보                                                                                                    |                                                      |
| → 대학생<br>→ 지리전 의원 |                                                                                                    |                                                      |
| → FAQs            | 지원 대상: 노벨리스코리마 영주공장 환경안전팀 대졸신입/경력사원 모집(채<br>0011K) 🖓                                                                                                    | <b>용번호:</b> 3/7단계   인쇄/이메일                           |
|                   | 교용 및 자<br>격사항         적무관련<br>설문자         추가적인<br>철부사항         전자서명                                                                                                    | 89                                                   |
|                   | 저장및계속 초안으로 저장                                                                                                    |                                                      |
|                   | 교육 및 자격사항                                                                                                    | <b>학력사항 추가</b><br>학력사항을 추가하려면 "학력 추                  |
|                   | 학력                                                                                                    | 가"를 클릭하십시오. 새로운 섹션0<br>나타나면 관련 정보를 입력하십시             |
|                   | 마래에 가장 최근 졸업한 학교 순으로 나열하되, 충신 고등학교까지 입력해 주십/                                                                                                    | 시오.<br>시오 학력사항 삭제<br>학력사항 삭제                         |
|                   | * 전공 /복수전공 입력해주십시오<br><b>학력 1</b> (부전공제외)                                                                                                    | 목록에서 학덕사항을 삭제하려면 7<br>당 학력을 선택하고 "학력 삭제"를<br>클릭하십시오. |
|                   | 학교/기관 전공/프로그램                                                                                                    | 학력사항 순서 바꾸기<br>학력사항의 순서를 바꾸려면 원하                     |
|                   | 한국대학교 <u>선택</u> 환경공학과/영어영문학과                                                                                                    | - 위지로 각항복 옆의 "위로 미동" 또<br>는 "아래로 미동"을 클릭하십시오.        |
|                   | 선택                                                                                                    | 017 50                                               |
|                   | *전공 / 복수전공 소재지 전문 소재지 전문 소재지 전 | - 인증을 추가하려면 "인증 추가"를                                 |
|                   |                                                                                                    | 면 관련 정보를 입력하십시오.                                     |
|                   | 응입일(응입에영일) 역임 (4.5 임 전임으로 완전 하며 7<br>2008.2.22 입)                                                                                                    | └ <b>인증 삭제</b><br>목록에서 인증을 삭제하려면 해당                  |
|                   | 4.5                                                                                                    | 인증을 선택한 다음 "인증 삭제"를<br>클릭하십시오.                       |
|                   | <u>학력 삭제</u>                                                                                                    | <b>인증 순서 바꾸기</b><br>인증 항목의 순서를 바꾸려면 원하               |
|                   | <u>학력 추가</u><br>자격증                                                                                                    | 는 위치로 각 항목 옆의 "위로 이동<br>또는 "아래로 이동"을 클릭하십시오          |
|                   | 가장 관련성이 높은 자격증부터 입력해주십시오.                                                                                                    |                                                      |
|                   | 자격증                                                                                                    |                                                      |
|                   | 자격증 발행일                                                                                                    |                                                      |
|                   | 수질환경기사 <u>2008.4.17</u><br><i>나중에 이 민종을 받으면 예상</i> 참                                                                                                    | *자격증은 관련성이 높은                                        |
|                   | 선택 발행일을 입력하십시오.                                                                                                    | 순으로 입력해주십시오.                                         |
|                   | <u>자격증 삭제</u>   <u>아래로 이동</u><br>                                                                                                    |                                                      |
|                   | 자격증                                                                                                    |                                                      |
|                   | 자격증 발행일                                                                                                    |                                                      |
|                   | 컴퓨터활용능력 1급 <u>2007.10.25</u><br><i>나중에 이 만종을 받으면 예상</i> 환                                                                                                    | ¥                                                    |
|                   | <u> 선택</u> 발행일을 입력하십시오.<br><u>자격증 삭제</u>   <u>위로 미동</u>                                                                                                    |                                                      |
|                   |                                                                                                    |                                                      |
|                   | 저장 및 계속 초안으로 저장                                                                                                    |                                                      |
|                   |                                                                                                    |                                                      |
|                   | W TALLOPOWERED                                                                                                    |                                                      |

٦.

#### D. 직무관련설문지

1) 각 항목의 지원서 내용을 입력하십시오.
 2) 글자수 제한은 없습니다.
 3) 장기간 사용하지 않으면, 로그아웃 되니 정기적으로 저장 부탁드립니다.

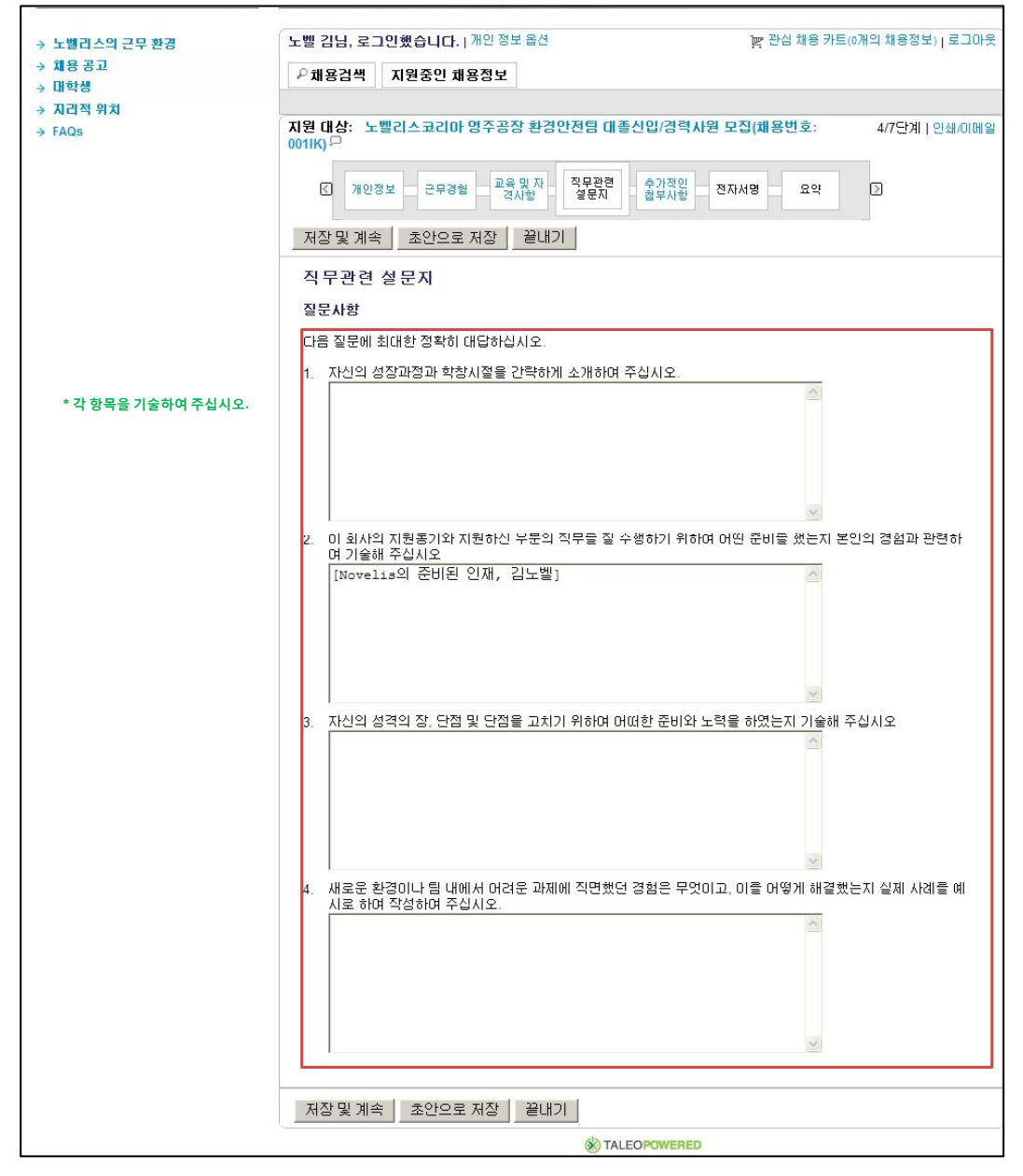

## D. 추가적인 첨부사항

8문이력서를 첨부하여 주십시오.(증명사진은 영문 이력서 작성 시, 파일 내에 반드시 삽입하여 주십시오)
 '파일에 대한 설명' 필드에는 지원하는 부서 및 성명을 기입하여 주십시오.

| → 노벨리스의 근무 환경                                                                                                    | 노벨 김님, 로그인했습니다.   개인 정보 옵션 말 관심 채용 카트(0개의 채용정보)   로그마웃                                                                                                    |  |  |  |  |
|----------------------------------------------------------------------------------------------------|----------------------------------------------------------------------------------------------------|--|--|--|--|
| → 채용 공고                                                                                                    | ₽채용검색 지원중인 채용정보                                                                                                    |  |  |  |  |
| → 대학생                                                                                                    | - NOL T ALCO NOCT                                                                                                    |  |  |  |  |
| → 지리적 위치                                                                                                    |                                                                                                    |  |  |  |  |
| → FAQs                                                                                                    | 시권 대장: 도열리스코리아 양주동양 환경인전을 대통전합/양력사권 모습(제용한호: 5//전세   인쇄//메일<br>0011K) P                                                                                                    |  |  |  |  |
|                                                                                                    | 전 개인정보 요구방법 고류 및 자 요구방법 소자 서법 요구 방법 소자 서법 요구 방법 소자 서법 요구 방법 소자 서법 요구 방법 소자 서법 요구 사업 요구 사업 요구 |  |  |  |  |
|                                                                                                    | 저장 및 계속 초안으로 저장                                                                                                    |  |  |  |  |
|                                                                                                    | 추가적인 첨부사항                                                                                                    |  |  |  |  |
|                                                                                                    | 500KB의 알당 한도를 조과하는 파일<br>원 파이 은 첨부할 수 없습니다.                                                                                                    |  |  |  |  |
| *중명사신본명분이력서 파일 려구 변경 이 하나씩 최대 5개의 한 번에 하나씩 최대 5개의 한 번에 하나씩 3대 5개의 한 번에 하나씩 3대 5개의 한 번에 하나씩 3대 5개의 한 11111111111111111111111111111111111 |                                                                                                    |  |  |  |  |
| 내 증명사진 삽입란에 넣어서,                                                                                                    | <b>社 삽입단에 넣어서,</b> 영문 미역서와 Cover letter 그리고, 증명 사신을 법로드 해 수십시오(자유형식). 관련 파일의 용량은 500KB미만이어야 합니다. 施용 담당자가 지원자를 검색하                                                                                                    |  |  |  |  |
| 영문이력서 파일을 첨부해                                                                                                    | [문이력서 파일을 첨부해 신 · · · · · · · · · · · · · · · · · ·                                                                                                    |  |  |  |  |
| 주십시오. 침부할 파일 선택 자제하시기 바랍니다. 자제하시기 바랍니다.                                                                                                    |                                                                                                    |  |  |  |  |
|                                                                                                    | · · · · · · · · · · · · · · · · · · ·                                                                                                    |  |  |  |  |
|                                                                                                    | 막하고 점부할 파일을 선택합니다.<br>파일에 대한 설명 그런 다음, "첨부"를 클릭하십시오.                                                                                                    |  |  |  |  |
| *몬인이 지원하는 무서 및                                                                                                    |                                                                                                    |  |  |  |  |
| 성명을 기입하여 주십시오.                                                                                                    |                                                                                                    |  |  |  |  |
|                                                                                                    | 이 섹션에는 지원자 기록에 첨부된 파일에 대한 기본 정보가 표시됩니다. "관련<br>파일" 역에서는 이 인사 지원과 과격되 파일을 서택할 수 있습니다.                                                                                                    |  |  |  |  |
|                                                                                                    | 피를 들에지는 이 입지 지원과 경경된 피를을 감독을 수 있습니다.                                                                                                    |  |  |  |  |
|                                                                                                    | 관련 파 파일명 날짜 설명                                                                                                    |  |  |  |  |
|                                                                                                    | V Ulsan 12. 10. Novelis Korea_Accounting_김노<br>Recruiting_Xisx 25 벨                                                                                                    |  |  |  |  |
|                                                                                                    |                                                                                                    |  |  |  |  |
|                                                                                                    | 저장 및 계속 초안으로 저장                                                                                                    |  |  |  |  |
|                                                                                                    |                                                                                                    |  |  |  |  |
|                                                                                                    | (W) TALEOPOWERED                                                                                                    |  |  |  |  |

#### E. 전자서명

1) 서명란에 본인의 성명과 이메일 주소를 올바르게 입력해주십시오. 노벨 김님, 로그인했습니다. | 개인 정보 옵션 ] 관심 채용 카트(0개의 채용정보) | 로그마읏 > 노벨리스의 근무 환경 → 채용 공고 → 대학생 ₽채용검색 지원중인 채용정보 → 지리적 위치 지원 대상: 노벨리스코리아 영주공장 환경안전팀 대졸신입/경력사원 모집(채용번호: 00105년 6/7단계 | 인쇄/이메일 → FAQs 요약  $\square$ 저장 및 계속 초안으로 저장 전자서명 전자 서명 다음 내용을 숙지 하신 후, 마래 전자 서명을 통해, 동의 함을 확인해 주십시오. 전자 서명은 일반 서명과 동등한 효 턱을 가집니다. 언어 선택 한국어 ~ 회사가 현재 또는 미후에 수별하였거나 회사가 실제로 또는 명백히 예절하고 있던 섬질의 사업과 관련하여 모 트 빌명, 영업비밀, 북로 지속적출, 그리고 그러한 발명과 발견의 개조는 현재 제가 알고, 드것인지, 제가 단 목으로 또는 타인과 풍동으로 발견, 할약, 참약, 제약, 실취, 취등한 가진기에 실관 없이 지인, 지인, 가간 중에 참작되었다면 즉시 회사의 절대적 재산이 되며, 회사에 전부 공개해야 합니다. 또한, 저는 회사가 희망하는 특 하나 저작권 관련 법적 보호를 신청하고, 미러한 통해, 저작권, 관련 사안의 신청, 진행, 보호에 부수하는 모든 서류를 서면, 작정합다는데 물의합니다. 그러나 그에 부수하여 발생하는 비용과 경비는 회사가 부당합니다. 추가 대가 전이 저는 회사가 선택하는 모든 해외 국가에서 미러한 발명, 영업비밀, 작품, 특히 새각권 관련 법 적 보호에 관한 저의 권리, 권한, 이민 모두를 양도하겠습니다. 저는 삼기 내용과 관련하여 발생할 수 있는 모 든 기소와 소송현통에서 전체나 회사와 협력하겠습니다. 본 계약이나 저의 고용이 종료 또는 취소되더라도 저 는 삼기 적시된 의무에서 벗어날 수 없습니다. 저는 회사와의 면접 과정에서 또는 회사에 재직 중일 때 전 고용주를 포함해 타인의 기밀정보나 독점정보를 공 개하거나 사용하지 않는다는데 동의합니다. 입사 제안을 받고 미를 수락한 경우, 저는 노벨리스의 행위규범과 윤리적 행위 가이드라인 등 회사의 정책, 규 🚽 위의 내용을 모두 읽을 때까지 전자 서명하지 마십시오. 위 내용에 돌의 하시면, 이래 전</u>자 서명란에 본인 이름과 이메일 주소를 입력 하십시오. \*본인 이름 입력 |김노벨 \*전자서명 시, 본인의 \*이메일 주소 coolguy1004@gmail.con 이름과 이메일 주소를 정확하게 기입해 주십시오. 저상 및 계속 초안으로 저상 TALEOPOWERED

#### F. 지원서 편집

1) 요약 섹션에서 본인이 작성한 내용을 살펴볼 수 있습니다. 각 섹션 옆에 편집을 선택하여, 지원서를 편집하십시오.

#### G. 지원서 재작성

1) 로그아웃 후, 지원서를 재작성 하실 때는 다시 로그인 한 뒤, '초안지원서 끝내기' 를 선택하여 재작성 하십시오.

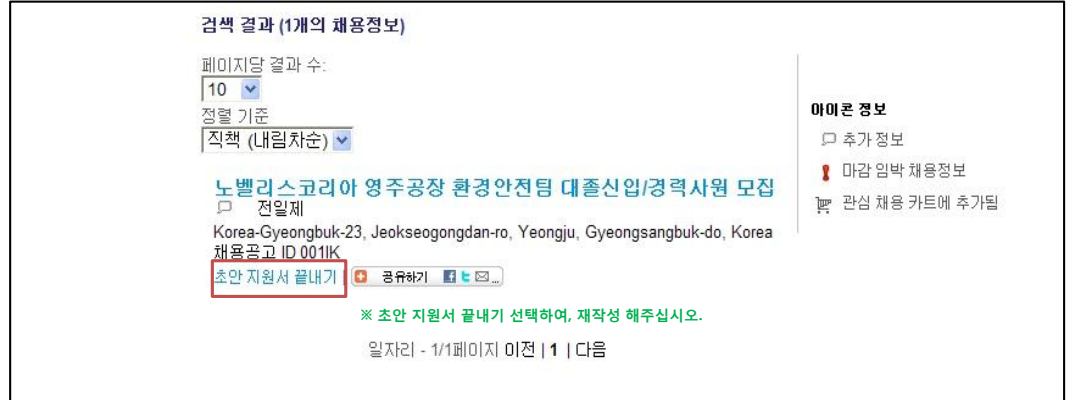

#### H. 지원서 제출

0.9<sup>4</sup> 세션에서 본인이 작성한 내용을 확인한 후, 이 입사 지원서를 조안으로 저장을 선택하여 지원서를 제출하여 주십시오.
 2) 지원서 제출 후, 이메일이 발송될 예정이오니 확인부탁드립니다.

|                    | 첨부 파일   |                       |            |                              |
|--------------------|---------|-----------------------|------------|------------------------------|
|                    | 관련 파일   | 파일명                   | 날짜         | 설명                           |
|                    | 예       | Ulsan Recruiting.xlsx | 12. 10. 25 | Novelis Korea_Accounting_김노벨 |
|                    | 전자서명    |                       |            |                              |
|                    | 전자 서명   |                       |            |                              |
|                    | 전자 서명자: |                       | 김!         | 노벨                           |
|                    | 이메일 주소  |                       | CO         | olguy1004@gmail.com          |
|                    | 날짜:     |                       | 12.        | . 10. 30                     |
| 지원서 제출 시, 선택하여 제출을 |         |                       |            |                              |
| ·료부탁드립니다.          |         |                       |            |                              |